## **The Parent Portal - Daymap Connect**

## **Accessing Daymap Connect**

An initial email will be sent to you from DayMap. This is to ensure that your server recognises emails coming from DayMap. If the first email isn't located in your email "inbox", check the "junk folder" as it may be in there. If you locate the email in your Junk folder make sure that you drag it into your inbox. Doing this allows your internet server to recognise these emails as being valid.

A second email will then be sent to you. This email will invite you to create a password reset which will allow you access to your DayMap account.

| Noreply2@daymap.net<br>To: You                                                                                                    |
|----------------------------------------------------------------------------------------------------|
| You're receiving this email because a password reset was requested for your Daymap account:                                                                                                    |
| Your email address will be visible here.                                                                                                    |
| Please click the link below or copy it into your browser to create a new password:<br>https://hollandparkshs.daymap.net/daymapConnect//EmailPassword.aspx?<br>token=637890638660000000%7cYiyA%2b7EgI7Cif5bmhMxIFQ%3d%3d |
| This password reset is only valid for 72 hours<br>Please do not reply to this message.                                                                                                    |

Important: The password reset email is only valid for 72 hours. If you miss this timeframe we will need to send you a new email inviting you to reset your password. If your password reset has expired, please contact the Administration staff.

| Enter the | a password you wish to use             |
|-----------|----------------------------------------|
| Password  |                                        |
| Confirm   |                                        |
|           | Set Password                           |
|           |                                        |
|           |                                        |
|           |                                        |
|           |                                        |
|           |                                        |
|           | Click here to log on to Daymap Connect |
|           | Davman                                 |

Once you have created and confirmed a password you will be able to log into the Parent Portal using your email address and your newly created password.

|   | Holland Park State High<br>School                                                        |
|---|------------------------------------------------------------------------------------------|
| ŀ | Holland Park State High School Parent Portal<br>Staff and Students click here for Daymap |
|   |                                                                                          |
|   | Username                                                                                 |
|   | Username<br>Password                                                                     |
|   | Username Password Sign In                                                                |
|   | Username Password Sign In Forgot your password?                                          |
|   | Username Password Sign In Forgot your password? Can't access your account?               |

## **Your Home Page**

## Exploring the Tabs

This is the main page of the Parent Portal. On this page you will see recent messages and upcoming events. Click on a student icon or photo to access information specific to each of your students. To navigate between your students, click on the home icon.

| Connect (C)  |                                                                                                    | Welcome, / 🕕 Mobile 🔀 Sign O                                         |
|--------------|----------------------------------------------------------------------------------------------------|----------------------------------------------------------------------|
| lome         | My Students                                                                                            |                                                                      |
| ly Messages  | Click/Tap your child's name below to view their profile.                                               |                                                                      |
| v Calendar   |                                                                                                    | -                                                                    |
| sant Matinas | (293) (96) (222 2 34075 (96)<br>HP Cup Daily Attendance Tophey Points Weller Points Marshall Points Go | rdon Points                                                          |
| ren nonces   |                                                                                                    |                                                                      |
| nool Notices | 👤 233 (00) 🥨 2 <b>34075 </b> 🛑                                                                         | <b>69</b> 0                                                          |
| y Account    | HP Cup Daily Attendence: Toohey Points: Weller Points: Marshall Points: Go                             | rdon Points                                                          |
|              |                                                                                                    |                                                                      |
|              | HP Cup Delly Attendence Toolney Points Weler Points Marshall Points Go                                 | reton Points                                                         |
|              |                                                                                                    |                                                                      |
|              | Recent Messages                                                                                        | Upcoming Events                                                      |
|              | School Tue May 10                                                                                      | Week 6, Term 2                                                       |
|              | HPSHS - Dear Parents/Guardians There are a few spaces<br>still available                               | Monday, 23 May 2022                                                  |
|              | Chiefe County Has Mar 19                                                                               | 12:00 AM to 12:00 AM on Saturday, 28 May 2022<br>WEEK SIX . TERM TWO |
|              | Due to unforeseen circumstances the school cross country                                               | Tuseday 24 May 2022                                                  |
|              | event scheduled för Phday at HPSHS is posiponed.                                                       | 3:0 PM to 5:30 PM                                                    |
|              | School Thu Mar 3<br>Good afternoon, The Premier has announced that parents                             | Volleyball Training - Year 8 Girls TUESDAY                           |
|              | can collect the                                                                                        | 5:00 PM to 5:00 PM<br>Year 7 Family BBO                              |
|              |                                                                                                    | Wednesday 25 May 2022                                                |
|              |                                                                                                    | 7:30 AM to 2:00 PM                                                   |
|              |                                                                                                    | CGEN Massed Choir Rehearsal at Mt Cotton SS                          |
|              |                                                                                                    | Thursday, 26 May 2022                                                |
|              |                                                                                                    | 10:10 AM to 11:20 AM<br>Deadly Choices                               |
|              |                                                                                                    | Friday, 27 May 2022                                                  |
|              |                                                                                                    | 12:00 AM to 12:09 AM on Saturday, 4 June 2022                        |
|              |                                                                                                    | Reconciliation Week                                                  |
|              |                                                                                                    | 12:00 AM to 12:00 AM on Sunday, 29 May 2022                          |

The **Home** Page for each student will contain information about Tasks and Homework as assigned by their teachers. Individual HP Cup points as well as the House tallies are also visible.

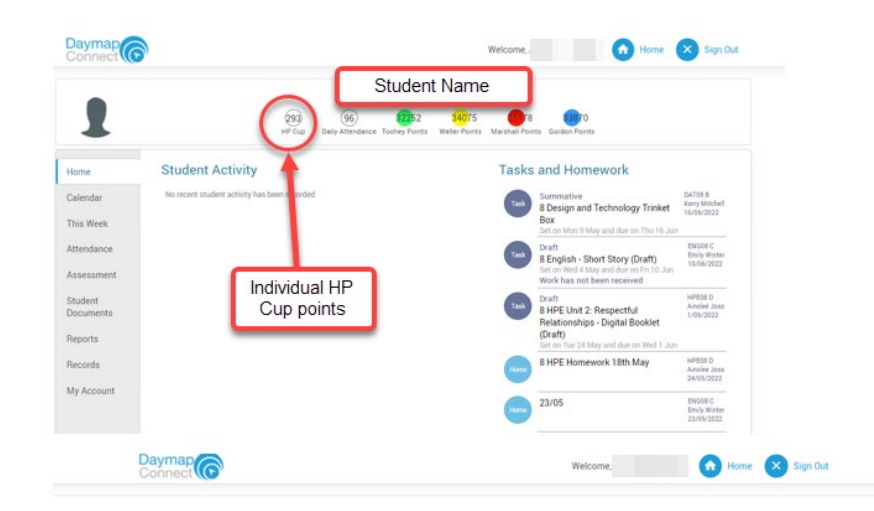

The **Calendar** Tab provides the option of a Day, Week or Month view of not only your student's timetable, but also whole of school events.

| 1          |           |                                |               |             |         | (293)<br>HP Cup Daily  | 96<br>Attendance T          | Studer            | nt Nam<br><sup>34075</sup><br>Weller Points | Ne<br>Marshall P | V8<br>Points G | 0 orden Peints |             |       |              |
|------------|-----------|--------------------------------|---------------|-------------|---------|------------------------|-----------------------------|-------------------|---------------------------------------------|------------------|----------------|----------------|-------------|-------|--------------|
| Home       | • • 1     | oday • 22/05/2                 | 2022 - 28/05  | 5/2022      |         |                        |                             |                   |                                             |                  |                |                | DAY         | WEEK  | MONTH        |
|            |           | Sun, 22                        | Ma            | an, 23      | 1       | Tue, 24                |                             | Wed, 25           |                                             | Thu, 26          |                | Fr             | 27          |       | Sat, 2       |
| Calendar   | all day   | 8 English - Short Story (Draft | 0             |             |         |                        |                             |                   |                                             |                  |                |                |             |       |              |
| This Week  |           | 8 Design and Technology Tri    | inket Box     |             |         |                        |                             |                   |                                             |                  |                |                |             |       |              |
| Mundanus   |           |                                | WEEK SIX - TE | ERM TWO     |         |                        |                             |                   |                                             |                  |                |                |             |       |              |
| Attendance |           |                                |               |             |         |                        | 8 HPE Ur                    | vit 2: Respectful | Relationships -                             | Digital Bo       | oklet (Dra     | eft)           |             |       |              |
| Assessment |           |                                |               |             |         |                        |                             |                   |                                             |                  |                | Reconciliation | Week        |       |              |
| Student    |           |                                |               |             |         |                        |                             |                   |                                             |                  |                | VSC Intermed   | ia SC @ Too | woomb | (Years 9 & 1 |
| Documents  |           |                                |               |             |         |                        |                             |                   |                                             |                  |                |                |             |       |              |
|            | 08:00 am  |                                |               |             |         |                        | CGEN                        |                   |                                             |                  |                |                |             |       |              |
| Heports    |           |                                | 8M F12        |             | HPEOS D |                        | Massed<br>Choir             | SCI08 C           | 8M F12                                      |                  |                | 8M F12         |             |       |              |
| Records    | 09:00 am  |                                | HI508 C H12   |             | H14     | 8 HPE<br>Unit 2        | Rehearsa<br>at Mt<br>Cotton | E04               | DATOS B<br>DO1                              |                  |                | ENGOB C F12    |             |       |              |
| My Account | 10:00 am  |                                |               | ENGOB C H14 | DATOS 8 | Relations<br>- Digital | 55                          | HPEOS D           |                                             | MAT08            | Deadly         |                | HISO8 C H   | 12    |              |
|            | 11:00 *** |                                |               |             | 201     | Booklet<br>(Draft)     |                             |                   |                                             | C 311            | choices        |                |             | _     |              |

**This Week**, provides a view of your student's timetable for this week as well as their lesson by lesson attendance. As teachers mark their rolls throughout the day you will see the symbols below being used.

| -          |         | en<br>en                | Cup Daily Atten | Sance Toohey Points Weller Points M            | arshall Points 0 | Gordon Points       |
|------------|---------|-------------------------|-----------------|------------------------------------------------|------------------|---------------------|
| lome       | Week st | tarting on: 22/05/2022  |                 | Previous > Next                                |                  |                     |
| Calendar   |         | Mon                     |                 |                                                |                  | Fri<br>27/5         |
| This Week  | Time    | 23/5<br>WEEK SIX - TERM | Tue<br>24/5     | Wed<br>25/5                                    | Thu<br>26/5      | Reconciliation Week |
| Attendance |         | (any                    |                 |                                                |                  | (Years 9.8 10)      |
| Assessment | PO      |                         |                 | CGEN Massed Choir Rehearsal at<br>Mt Cotton SS |                  |                     |
| Student    | Assembl | Y 🗸 8M                  |                 |                                                |                  |                     |
| ocuments)  | Care    |                         |                 |                                                | 8M               | 8M                  |
| Reports    | P1      | VHIS08 C                | VHPE08 D        | SC108 C                                        | DAT08 B          | ENG08 C             |
| Records    | P2      | V ENGOS C               | V DATOS B       | HPE08 D                                        | MAT08 C          | HIS08 C             |
| My Account | MT      |                         |                 |                                                |                  |                     |
|            | P3      | V SCI08 C               | VHIS08 C        | ENG08 C                                        | STV08 M          | MAT08 C             |
|            | Lunch   | 144                     |                 |                                                |                  |                     |

**Roll Marking Symbols** 

Symbols:

- 🗸 Marked as present
- 🗙 Marked as absent, approved
- 🗙 Marked as absent, unapproved
- L Marked as late
- 🔇 Roll has not been marked

Students are encouraged to monitor their attendance record and if a red X appears that they believe to be unjustified, they should consult with their teacher.

The **Attendance** tab provides a holistic view of your student's attendance year to date. The page also provides a percentage breakdown of attendance in each of your student's subjects.

| -                                                                 |                                                                                                    |                                                                               |                                           |                                                              |                                  |                                |                              |                            |                                                 |          |
|-------------------------------------------------------------------|----------------------------------------------------------------------------------------------------|-------------------------------------------------------------------------------|-------------------------------------------|--------------------------------------------------------------|----------------------------------|--------------------------------|------------------------------|----------------------------|-------------------------------------------------|----------|
| me                                                                | Attendance                                                                                             | e Map                                                                         |                                           |                                                              |                                  |                                |                              |                            |                                                 |          |
| alendar                                                           | anicary                                                                                                | TWTF                                                                          | 8 8 M T W T                               | 78910                                                        | 11 12 13 14                      | 15 16 17 18 1                  | 9 20 21 22 2                 | 24 25 26 27 28             | 29 30 31                                        |          |
| us Week                                                           | February<br>March                                                                                      | 1 2 3 4<br>1 2 3 4                                                            | 5678910                                   | 11 12 13 14<br>11 12 13 14                                   | 15 16 17 18<br>15 16 17 18       | 19 20 21 22 2<br>19 20 21 22 2 | 3 24 25 26 2<br>3 24 25 26 2 | 7 28<br>7 28 29 30 31      |                                                 |          |
| ttendance                                                         | Annil                                                                                                  |                                                                               |                                           |                                                              |                                  | 1017101000                     | 0 21 22 22 2                 | 1 25 26 27 28 20           | 200                                             |          |
|                                                                   | May 1 2                                                                                                | 3456                                                                          | 7 8 101112                                | 8 9 10 11                                                    | 12 13 14 15                      | 21 22 23 24 2                  | 5 26 27 28 2                 | 9 30 31                    | 30                                              |          |
| ssessment                                                         | May 1 2 3<br>Attendance Map                                                                            | 3 4 5 6<br>p Legend                                                           | 2 3 4 5 6 7<br>7 8 9 10 11 12             | 13 14 15 16                                                  | 12 13 14 15                      | 21 22 23 24 2                  | 5 26 27 28 2                 | 9 30 31                    | 30                                              |          |
| ssessment<br>Tudent<br>locuments                                  | May 1 2 3<br>Attendance Map                                                                            | 3 4 5 6<br>p Legend<br>Unappro                                                | 2 3 4 5 6 7<br>7 8 1011 12<br>wed Absence | 8 9 10 11<br>13 14 15 16<br>No Classes                       | 12 13 14 15<br>18 19 20<br>Weeke | 21 22 23 24 2                  | 5 26 27 28 2<br>Approved     | 9 30 31<br>I Absence       | Late Roll not                                   | t marked |
| issessment<br>itudent<br>locuments<br>leports                     | May 1 2 3<br>Attendance Map                                                                            | 3 4 5 6<br>p Legend<br>Unappro                                                | 2 3 4 5 6 7<br>7 8 1011 12<br>wed Absence | 8 9 10 11<br>13 14 15 16<br>No Classes                       | 12 13 14 15                      | 21 22 23 24 2                  | Approved                     | d Absence                  | Late Roll not                                   | t marked |
| ssessment<br>Iudent<br>ocuments<br>eports<br>ecords               | May 1 2 3<br>Attendance Map<br>Present<br>Attendance                                                   | 3 4 5 6<br>p Legend<br>Unappro<br>e Rates<br>Dode                             | 2 3 4 5 6 7<br>7 8 1011 12<br>wed Absence | 8 9 1011<br>13 14 15 16<br>No Classes<br>Lessons             | 12 13 14 15<br>18 19 20<br>Weeke | Unapproved                     | Approved<br>Gancelled        | Attendance                 | Late Roll not                                   | t marked |
| ssessment<br>tudent<br>ocuments<br>eports<br>ecords               | Attendance<br>Attendance<br>Attendance<br>Class<br>8M 8                                                | 3 4 5 6<br>p Legend<br>Unappro<br>e Rates<br>Code<br>BM                       | 2 3 4 5 6 7<br>7 8 1011 12<br>wed Absence | 8 9 1011<br>13 14 15 16<br>No Classes<br>Lessons<br>64       | Approved<br>5                    | Unapproved<br>0                | Approved<br>Gancelled        | \$ Attendance<br>92%       | Late Roll not                                   | t marked |
| ssessment<br>Judent<br>pouments<br>eports<br>ecords<br>y Account  | Attendance<br>Attendance<br>Attendance<br>Class<br>> 8M 8<br>> DAT08 B 12                              | 3 4 5 6<br>p Legend<br>Unappro<br>e Rates<br>Dode<br>BM<br>DAT08 B            | 2 3 4 5 5 7<br>7 8 1011 12<br>wed Absence | 8 9 1011<br>13 14 15 16<br>No Classes<br>Lessons<br>64<br>38 | Approved<br>5                    | Unapproved<br>0                | Cancelled<br>7               | S Attendance<br>92%<br>89% | Late Roll not                                   | t marked |
| ssessment<br>tudent<br>ocuments<br>eports<br>ecords<br>ty Account | Attendance Map<br>Attendance Map<br>Present<br>Attendance<br>Class<br>> 8M<br>> DAT08 B<br>> ENG08 C E | 3 4 5 6<br>p Legend<br>Unappro<br>e Rates<br>Code<br>BM<br>DATOS B<br>ENGOS C | 2 3 4 5 5 7<br>7 8 101112<br>wed Absence  | 8 9 1011<br>13 14 15 16<br>No Classes<br>64<br>38<br>37      | Approved<br>5<br>3               | Unapproved<br>0<br>1<br>0      | Cancelled<br>7<br>6<br>5     | Attendance     92%     95% | Late Roll not<br>% Unapproved<br>0%<br>3%<br>0% | t marked |

The Assessment Tab has two sections: Current and Schedule.

**Current** View. In our early adoption phase of DayMap we are not yet using the full functionality of this feature. At this stage students are able to view their list of assessment tasks. Later this year students will be submitting their assessment tasks to teachers via DayMap. Because we are not yet using the platform for the submission of assessment items, once the due date for a task has past students are receiving the following message. Overdue. Work has not been received. Ignore this message for now.

| Home                  | Current Tasks                      |                                                                                                    |             |
|-----------------------|------------------------------------|----------------------------------------------------------------------------------------------------|-------------|
| Calendar<br>This Week | Formative<br>DAT08 B<br>19/04/2022 | Acrylic Research Task<br>Set on Wed 23 Mar and due on Tue 19 Apr<br>Overdue. Work has not been received                         | Ignore this |
| Attendance            | Summative<br>HISOB C<br>29/03/2022 | 8 History - Short Response Exam<br>Set on Tue 29 Mar and due on Tue 29 Mar<br>Overdue. Work has not been received               | message.    |
| Assessment            | Summative<br>SCI08 C               | 8 Science T1 Research Presentation<br>Set on Thu 24 Mar and due on Mon 28 Mar                                                   |             |
| Schedule              | 20/03/2022                         | Overdue. Work has not been received                                                                                             |             |
| Student               | Draft<br>SCI08 C<br>24/03/2022     | 8 Science 11 Hesearch Presentation (Uratt)<br>Set on Mon 7 Mar and due on Thu 24 Mar<br>Overdue. Work has not been received     |             |
| Reports               | Draft<br>ENG08 C<br>21/03/2022     | 8 English - Frankenstein - Spoken Presentation<br>Set on Fri 4 Mar and due on Mon 21 Mar<br>Overdue: Work has not been received |             |
| Records               | Draft                              | 8 HPE Unit 1: Bouncing Back - Podcast (Draft)                                                                                   |             |
| My Account            | 9/03/2022                          | Overdue. Work has not been received                                                                                             |             |
|                       | Draft                              | 8 English - Erankanstain - Sockan Drasantation (Draft)                                                                          |             |

Schedule Whole Year ~ Colour by category 🐱 January Click on the icon to view what 12 12 the assessment task is and its February 12 due date. March 12 12 12 12 April 12 1 12 12 Мау 12 June Class: ART12 A Type: Summative Set: 29/04/2022 Due: 20/05/2022 Task: 12 Visual Arts - IA2 12 July 12 12 August September October November December 🔲 Draft 🗖 Summative

**Assessment schedule** provides either a term or year overview of the draft and summative assessment due dates. Drafts are indicated in green and the summative tasks are blue.

**My Account.** This tab shows all of your relevant contact details. If any of your details have changed, please contact the Administration staff.

| Home           | My Details                      |                                                                 |  |
|----------------|---------------------------------|-----------------------------------------------------------------|--|
| My Messages    | If any of the below details are | ncorrect or out of date, please report to School Administration |  |
| My Calendar    | First Name: Debra               | Surname: Akenfield                                              |  |
| Class Blogs    | Title: Mrs                      | Home Phone: 555-5555                                            |  |
| oldoo blogo    | Mobile: 0411 551 51             | Business Phone: 555-5555                                        |  |
| Newsletters    | Email: Nathan@loopsoftv         | vare.com.au                                                     |  |
| Parent Notices | Address                         |                                                                 |  |
| Coort Nations  | Town: Melbourne                 | Post Code: 3000                                                 |  |
| sport Notices  | State: Vic                      | Country: Australia                                              |  |
| VV Account     |                                 |                                                                 |  |

As we embrace further elements of DayMap's functionality updates will be provided in our newsletters.

DayMap Mobile: An additional How to Guide will be provided to assist with parents connecting to DayMap via their mobile phones.